## MANUAL DE UTILIZADOR GOOGLE MAPS

Descubra como localizar as suas propriedades autonomamente através de meios digitais

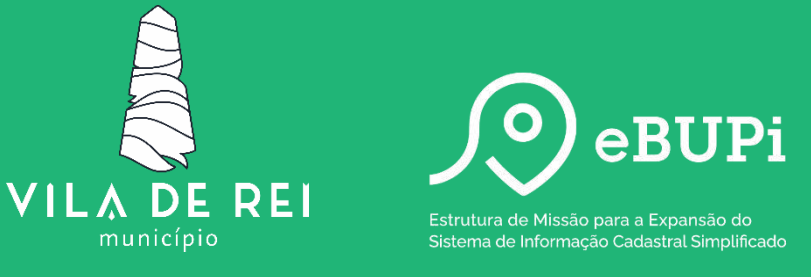

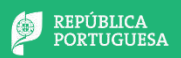

É de extrema importância o conhecimento do território e a identificação dos limites e titularidade da propriedade para a gestão e decisão das políticas públicas de solos, de ordenamento do território e de urbanismo.

Neste sentido a participação do Município de Vila de Rei no Balcão Único do Prédio (BUPi) irá permitir um maior planeamento dos seus territórios e reforçar a defesa da floresta contra incêndios, permitindo identificar os proprietários de terrenos rústicos e mistos.

De maneira a alcançar melhores resultados e de forma mais ágil surge assim este tutorial, criado pelos técnicos de cadastro, com o objetivo de proporcionar à população Vilarregense mecanismos gratuitos que para além de facilitar no processo, aumentam a precisão da georreferenciação dos seus terrenos.

Este tutorial pretende ser simples de forma a abranger o maior número possível de Munícipes.

## Início do tutorial

Existem algumas aplicações para o seu *smartphone* que facilitam na marcação dos seus terrenos de forma digital. Pode optar pela *OruxMaps, Topografia APP, TopView, Land Area Measurement* ou até mesmo através do Google Maps. Esta última, como provavelmente é a mais utilizada, iremos mostrar-lhe passo a passo como deve proceder à marcação do seu terreno através do seu *smartphone/Tablet*.

## MARCAR MARCOS ATRAVÉS DO GOOGLE MAPS

- 1. Instalar a aplicação "Google Maps" no seu dispositivo móvel;
- Para um resultado mais preciso, certifique-se que ativa a opção de melhorar a precisão da Localização:
   <u>Android</u> Definições -> Localização -> Melhorar Exactidão;
   <u>IOS</u> Definições -> Google Maps -> Localização -> Ativar Localização Exata;
- Coloque o dispositivo móvel no local de cada marco do seu terreno, aguarde cerca de 1 a 2 minutos para que o GPS calibre o melhor possível a sua localização (repare que ele vai mexendo) e guarde os pontos;

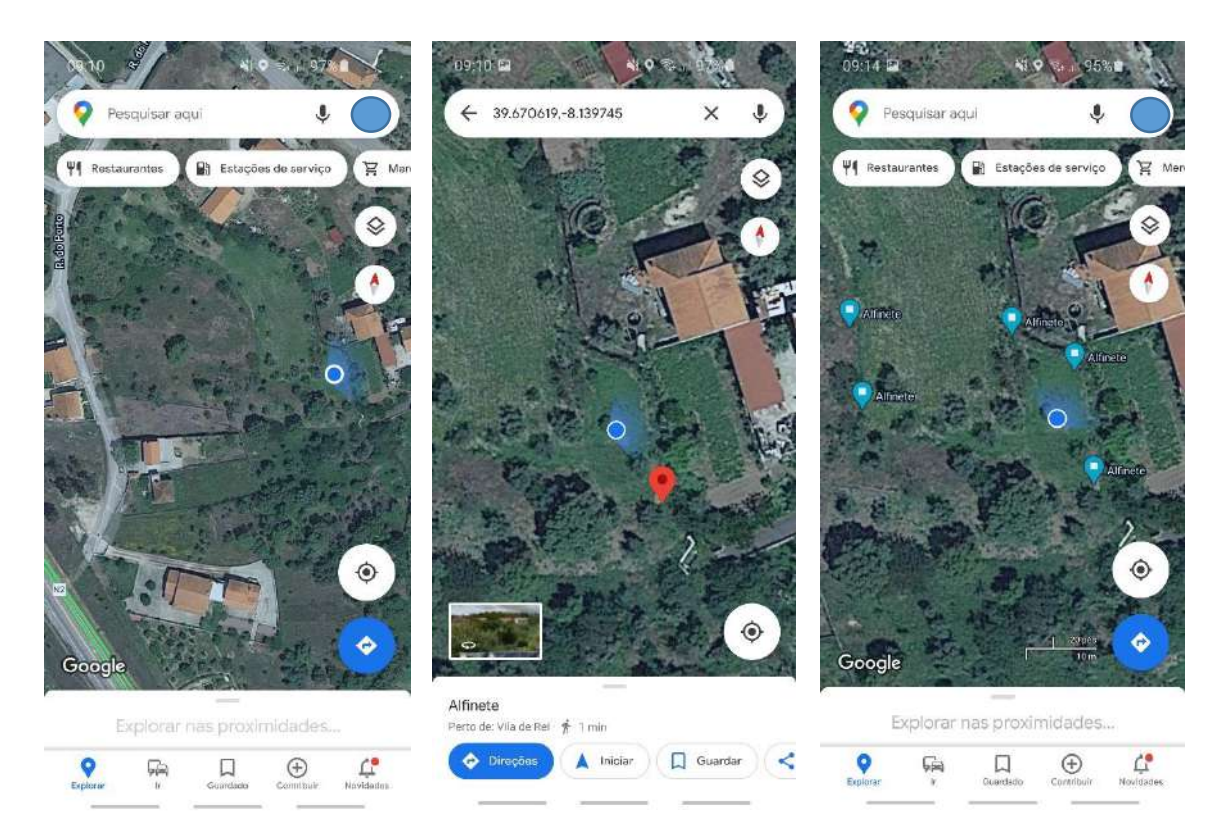

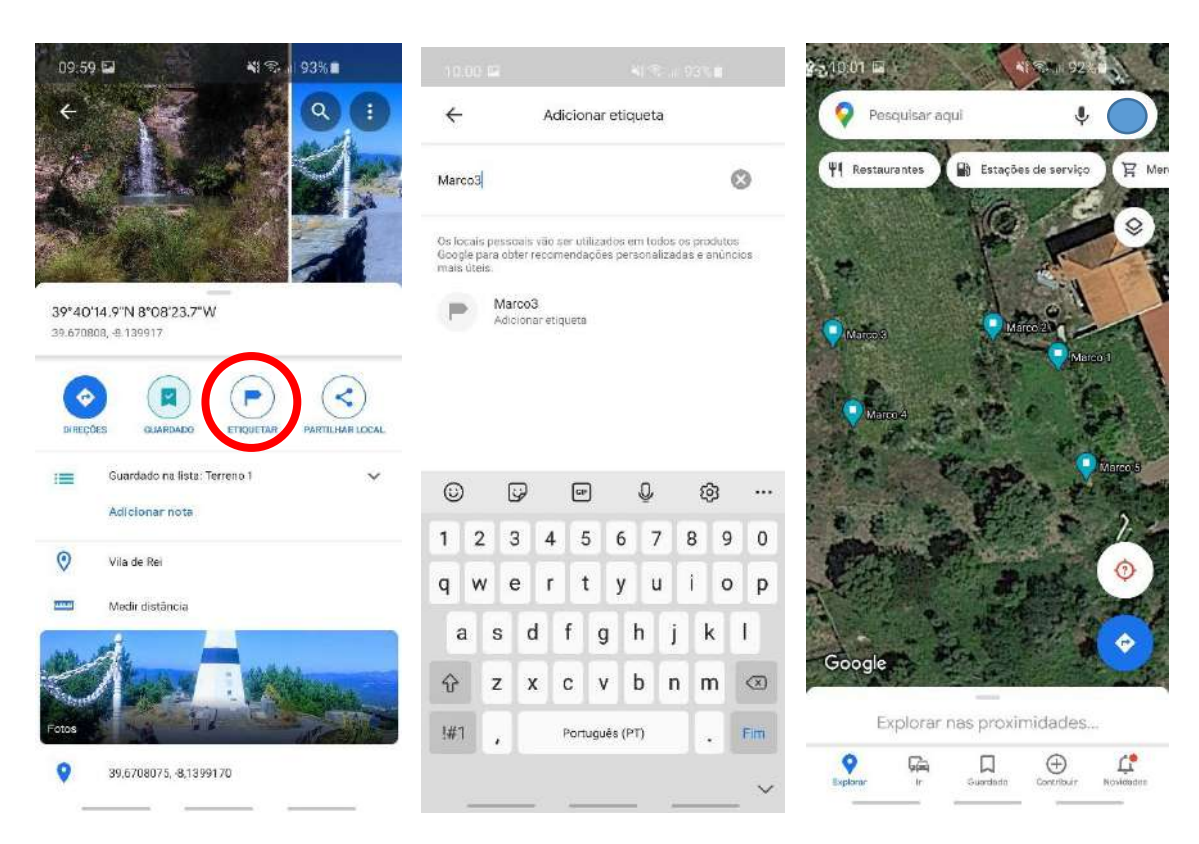

4. Carregue em cada um dos pontos marcados e crie uma etiqueta para cada um;

 Agora no seu computador e com a sua conta *Google* sincronizada, abra o "*Google Takeout*" e transfira as suas informações do "*Google Maps*". O ficheiro vem em formato zipado e ficará guardado na pasta "transferências" do seu computador. Extraia os ficheiros presentes na pasta comprimida;

| Google Conta |                                                                                                    |                                             | : |
|--------------|----------------------------------------------------------------------------------------------------|---------------------------------------------|---|
|              | ← Google Takeout                                                                                                    |                                             |   |
|              | A sua conta, os seus dados.<br>Exporte uma cópia do conteúdo na sua<br>fazer uma cópia de segurança do mes<br>serviço não pertencente à Google.<br>As suas expostações | a Conta Google para<br>mo ou utilizá-lo num |   |
|              | A sua exportação mais recente<br>Maps a 21 de dezembro de 2020                                                                                                    | E mais 1 Gerir exportações                  |   |
|              |                                                                                                    |                                             |   |

| C in takeourgoug     | exam/seriogs/akeout                                                                                                    |                                                                                                    |                                                                                                    |                                                                                                    |                                                  |   | ਸ |
|----------------------|----------------------------------------------------------------------------------------------------|----------------------------------------------------------------------------------------------------|----------------------------------------------------------------------------------------------------|----------------------------------------------------------------------------------------------------|--------------------------------------------------|---|---|
| Google Conta         |                                                                                                    |                                                                                                    |                                                                                                    |                                                                                                    |                                                  |   | : |
|                      | E Google Tak                                                                                                    | out                                                                                                    |                                                                                                    |                                                                                                    |                                                  |   |   |
|                      | COOGIE Take                                                                                                    | Jour                                                                                                    |                                                                                                    |                                                                                                    |                                                  |   |   |
|                      | 1 Selecionar                                                                                                    | dados a incluir                                                                                                    |                                                                                                    |                                                                                                    |                                                  |   |   |
|                      | 1.                                                                                                    |                                                                                                    |                                                                                                    |                                                                                                    |                                                  |   |   |
|                      | In Formula in                                                                                                    |                                                                                                    |                                                                                                    |                                                                                                    |                                                  |   |   |
|                      | S Maps                                                                                                    | 0 0 8                                                                                                    | 1000 89                                                                                                    |                                                                                                    |                                                  |   |   |
|                      | <ul> <li>Os seus loc</li> </ul>                                                                                                    | ais peasoais e pref                                                                                                    | erências no Maps.                                                                                                    |                                                                                                    |                                                  | ) |   |
|                      | 📓 Vários form                                                                                                    | atos 📃 Todo                                                                                                    | vs os dados do Maps ir                                                                                                    | nciuídos                                                                                                    |                                                  |   |   |
|                      | A Mane ins s                                                                                                    | eus locais)                                                                                                    |                                                                                                    |                                                                                                    |                                                  |   |   |
|                      | Registos do locais. Mais                                                                                                    | s seus locais marc<br>s informações                                                                                                    | ados com uma estrela                                                                                                    | e comentários sobre                                                                                                    |                                                  |   |   |
|                      | Varios form                                                                                                    | atos                                                                                                    |                                                                                                    |                                                                                                    |                                                  |   |   |
|                      |                                                                                                    |                                                                                                    |                                                                                                    |                                                                                                    |                                                  |   |   |
|                      | Ds Meus M                                                                                                    | apas<br>nadas funcionalida                                                                                                    | des e multimédia arm                                                                                                    | azenados em Os Meus                                                                                                    | _                                                |   |   |
| € → C 🔒 takeout.goog | le.com/settings/takeout/downloads                                                                                                    |                                                                                                    |                                                                                                    |                                                                                                    | 1.1                                              |   | ģ |
| Google Conta         |                                                                                                    |                                                                                                    |                                                                                                    |                                                                                                    |                                                  |   |   |
| o cogio conta        |                                                                                                    |                                                                                                    |                                                                                                    |                                                                                                    |                                                  |   | • |
|                      | ← Faça a ge                                                                                                    | stão das s                                                                                                    | suas exporta                                                                                                    | ações                                                                                                    |                                                  |   |   |
|                      |                                                                                                    |                                                                                                    |                                                                                                    |                                                                                                    |                                                  |   |   |
|                      | Antes de onnier os se                                                                                                    | ue dados para ou                                                                                                    | dro eeruloo verifique                                                                                                    | s as notitions de ever                                                                                                    | vrtanăn da                                       |   |   |
|                      | Antes de copiar os se<br>dados dessa empresa                                                                                                    | us dados para ou<br>1. Certifique-se de                                                                                                    | rtro serviço, verifique<br>a que pode exportar                                                                                                    | e as políticas de expo<br>os seus conteúdos ir                                                                                      | ortação de<br>nportantes,                        |   |   |
|                      | Antes de copiar os se<br>dados dessa empresa<br>como as fotos ou os                                                                                                    | us dados para ou<br>1. Certifique-se de<br>contactos, se algi                                                                                                    | itro serviço, verifique<br>e que pode exportar<br>uma vez pretender a                                                                                                    | e as políticas de expo<br>os seus conteúdos ir<br>bandónar o serviço.                                                               | ortação de<br>mportantes,                        |   |   |
|                      | Antes de copiar os se<br>dados dessa empresa<br>como as fotos ou os r<br>Evite transferir as sua<br>possam ser vistas po                                                                                      | us dados para ou<br>1. Certifique-se de<br>contactos, se alg<br>s exportações pa<br>r outras pessoas.                                                                              | utro serviço, verifiqu.<br>e qué pode exportar<br>uma vez pretender a<br>ira computadores pr                                                                                        | e as políticas de expo<br>os seus conteúdos ir<br>bandonar o serviço.<br>iblicos ou guardá-las                                      | ortação de<br>mportantes,<br>onde                |   |   |
|                      | Antes de coplar os se<br>dados dessa empresa<br>como as fotos ou os r<br>Evite transferir as sua<br>possam ser vistas po<br>Aceda à sua Conta Gr                                                              | us dados para ou<br>1. Certifique-se de<br>contactos, se algu-<br>is exportações pa-<br>r outras pessoas.<br>10 gle para explor                                                    | utro serviço, verifiqu<br>e que pode exportar<br>uma vez pretender a<br>ara computadores pr<br>ar outras formas de                                                                  | e as políticas de expo<br>os seus conteúdos ir<br>bandonar o serviço.<br>úblicos ou guardá-las<br>genr os seus dados,               | ortação de<br>mportantes,<br>onde<br>incluindo a |   |   |
|                      | Antes de copiar os se<br>dados dessa empresa<br>como as fotos ou os i<br>Evite transferir as sua<br>possam ser vistas po<br>Aceda à sua Conta Gr<br>eliminação da conta.                                      | us dados para ou<br>a. Certifique-se de<br>contactos, se alg<br>is exportações pa<br>r outras pessoas.<br>iogle para explor                                                        | utro serviço, verifiqu<br>e que pode exportar<br>uma vez pretender a<br>ara computadores pi<br>,<br>ar outras formas de                                                             | e as políticas de expr<br>os seus conteúdos ir<br>bandonar o serviço.<br>Iblicos ou guardá-las<br>gerir os seus dados,              | ortação de<br>nportantes,<br>onde<br>incluíndo a |   |   |
|                      | Antes de coplar os se<br>dados dessa empresa<br>como as fotos ou os u<br>Evite transferir as sua<br>possam ser vistas po<br>Aceda à sua Conta Gu<br>eliminação da conta.<br>Exportação                        | us dados para ot<br>a. Certifique-se di<br>contactos, se alg<br>is exportações pa<br>r outras pessoas.<br>xogle para explor<br>Criado em                                           | utro serviço, verifiqu<br>e que pode exportar<br>uma vez pretender a<br>ara computadores pr<br>,<br>ar outras formas de<br>Disponível até                                           | e as políticas de expo<br>os seus conteúdos in<br>bandonar o serviço.<br>iblicos ou guardá-las<br>gerir os seus dados,<br>Detailhes | ortação de<br>mportantes,<br>onde<br>incluindo a |   |   |
|                      | Antes de coplar os se<br>dados dessa empresi<br>como as fotos ou os i<br>Evite transferir as sua<br>possam ser vistas po<br>Aceda à sua Conta Ge<br>eliminação da conta<br>Exportação<br>Mane                 | us dados para ou<br>a. Certifique-se di<br>contactos, se alg<br>is exportações par<br>o utras pessoas<br>togle para explor<br>Criado em<br>21 de                                   | utro serviço, verifiqu<br>e que pode exportar<br>uma vez pretender a<br>ara computadores pri-<br>ar outras formas de<br>Disponível até<br>28 de                                     | e as políticas de expo<br>os seus conteúdos ir<br>bandonar o serviço.<br>Jblicos ou guardá-las<br>gerir os seus dados,<br>Detalhes  | ortação de<br>mportantes,<br>onde<br>incluindo a |   |   |
|                      | Antes de copiar os se<br>dados dessa empresa<br>como as fotos ou os i<br>Evite transferir as sua<br>possam ser vistas po<br>Aceda à sua Conta G<br>eliminação da conta<br>Exportação<br>Mape<br>menos de 1 MB | us dados para ou<br>a. Certifique-se di<br>contactos, se alg<br>is exportações par<br>r outras pessoas:<br>togle para explor<br>Criado em<br>21 de<br>dezembro de<br>2020          | utro serviço, verifiqu<br>e que pode exportar<br>uma vez pretender a<br>ara computadores pr<br>ar outras formas de<br>Disponível até<br>28 de<br>decembro de<br>2020                | e as políticas de expr<br>os seus conteúdos ir<br>ibandonar o serviço.<br>Iblicos ou guardá-las<br>gerir os seus dados,<br>Detalhes | ortação de<br>mportantes,<br>onde<br>incluindo a |   |   |
|                      | Antes de copiar os se<br>dados dessa empresa<br>como as fotos ou os<br>Evite transferir as sua<br>possam ser vistas po<br>Aceda à sua Conta G<br>eliminação da conta<br>Exportação<br>Mape<br>menos de 1 MB   | us dados para ou<br>a. Certifique-se di<br>contactos, se alg<br>is exportações par<br>r outras pessoas:<br>bogle para explor<br>Criado em<br>21 de<br>dezembro de<br>2020<br>21 da | utro serviço, verifiqu<br>e que pode exportar<br>uma vez pretender a<br>arta computadores pi<br>,<br>ar outras formas de<br>Disponível até<br>28 de<br>dezembro de<br>2020<br>28 de | e as políticas de expr<br>os seus conteúdos ir<br>Ibandonar o serviço.<br>Iblicos ou guardá-las<br>gerir os seus dados,<br>Detalhes | ortação de<br>mportantes,<br>onde<br>incluindo a |   |   |

 Depois de extraído, procure aceda à pasta Takeout -> Abra a pasta "Maps" -> "Os meus locais etiquetados" e converta o ficheiro "Locais etiquetados" através do site gratuito: nearby.org.uk/convert-saved-places.php

| ← → C ▲ Inseguro near                                                                                                    | yyorgulk/convert-saved-places.php                                                                                                    | <b>☆</b>                              | -         |
|----------------------------------------------------------------------------------------------------|----------------------------------------------------------------------------------------------------|---------------------------------------|-----------|
| KML TOOLS: KML shortlinks   KML Interse                                                                                                    | kt   Sort KML   Secaraphical Grouping   Add elevations   RSS to KML   Project Point                                                                                                    |                                       |           |
| Google Maps, Saved F                                                                                                    | Places JSON to KML                                                                                                    |                                       |           |
| and                                                                                                    |                                                                                                    |                                       |           |
| Google Search Histor                                                                                                    | JSON to KML                                                                                                    |                                       |           |
| There is also a version of this tool to                                                                                                    | convert to a CSV file!                                                                                                    |                                       |           |
| BMD limit on file uploaded, to<br>Saved Places     The file is usually called<br>Get the file from Google<br>You are response<br>Has only been designed<br>Search History<br>The file is usually called<br>Get the file from Google<br>You are response<br>You are concerns o | avoid killing the server<br>Saved Places.json<br>[Indexout: select the "Maps (your places)"<br>e for extracting the json file from the zip file. only the json file is acce<br>with a json file from Takeout in mind, it might work with other GeoJSON -<br>2015-07-01 July 2015 to September 2015.json<br>(History, select: Download Searches' in the menu top right<br>e for extracting the json file from the zip file. only the json file is acce<br>fibe file.goon only ask you to trust me on that | pted here<br>unknown.<br>pted here    |           |
| Please select the 1500 file you v<br>geojson File Escolher ficheiro o<br>Send File                                                                                                    | vould like to convert:<br>zais aliquetados json                                                                                                    |                                       |           |
| "" It works for me but your milage m                                                                                                    | av varvi Use at your own risk, no parentee is offered. ***                                                                                                    |                                       |           |
|                                                                                                    |                                                                                                    |                                       |           |
|                                                                                                    | Support nearby.org.uk and help keep                                                                                                    | IS TREE                               |           |
|                                                                                                    | <ul> <li>Home - Blog - Location Links - Location Search - Search Gateway - Gaz</li> </ul>                                                                                                    | tteer + Location Search Index + API + |           |
| searby, org, uk                                                                                                    | © 2005-2010 [disclaimer]                                                                                                    | developed by trigtools.co.uk          | BackToTop |

| Abrir                     |                                        |                                         | * ES JSON 2 KM X +                             |                                                | - 0    | 3  |
|---------------------------|----------------------------------------|-----------------------------------------|------------------------------------------------|------------------------------------------------|--------|----|
| ∈ → ~ ↑ <sup>≥</sup> · M: | laps ≥ Os meus locais eti              | 0 🖉 Procurar em Os meus loca            | k                                              | \$                                             |        | 19 |
| Organizar - Nova pas      | sta                                    | E • 1                                   | D L   Proyect Point                            | A REAL OF A REAL PROPERTY AND A REAL PROPERTY. |        |    |
| A                         | Nome                                   | Data de modificação                     | ipa                                            |                                                |        |    |
| Ambiente de 1             | Locais etiquetados                     | 21/12/2020 02:05                        | icheil                                         |                                                |        |    |
| In Transferências ≠       |                                        |                                         |                                                |                                                |        |    |
| 🖹 Documentos 🥒            |                                        |                                         |                                                |                                                |        |    |
| ⊊ imagens 🛛 🖈             |                                        |                                         |                                                |                                                |        |    |
| Ste PC 🛷                  |                                        |                                         |                                                |                                                |        |    |
| ArcGIS                    |                                        |                                         |                                                |                                                |        |    |
| With Euduardo             |                                        |                                         | iron file is accented here                     |                                                |        |    |
| Este PC                   |                                        |                                         | other GeoJSON - unknown.                       |                                                |        |    |
| 📫 Rada 👻                  |                                        |                                         | 2                                              |                                                |        |    |
|                           |                                        |                                         | json file is accepted here                     |                                                |        |    |
| Norre                     | e de ficheiro: Locais etiquetados      | <ul> <li>Todos os ficheiros</li> </ul>  |                                                |                                                |        |    |
|                           |                                        | Abrir Cancelar                          |                                                |                                                |        |    |
| jeojson File: Escolo      | ier ticheiro   Locais etiquetados.json |                                         |                                                |                                                |        |    |
| Send File                 |                                        |                                         |                                                |                                                |        |    |
|                           |                                        |                                         |                                                |                                                |        |    |
| It works for me but       | your milage may vary! Use at your or   | vn risk, no garentee is offered. ***    |                                                |                                                |        |    |
|                           |                                        | Support nearby.                         | org.uk and helo keep it free!                  |                                                |        |    |
|                           | - Home - I                             | Blog - Location Links - Location Search | - Search Gateway - Gazetteer - Location Search | th Index - API -                               |        |    |
| and use use               | in di                                  | nos-2010 [disclaimer]                   |                                                | developed by trategie co uk                    | BackTr |    |

7. Após este processo, abrindo o "*Google Maps*" no seu computador, abra a aba "Os seus locais" e de seguida "Mapas" (aparecerá os pontos que marcou no terreno);

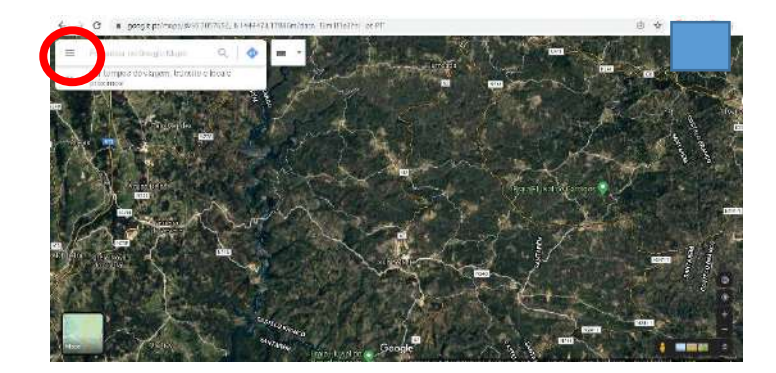

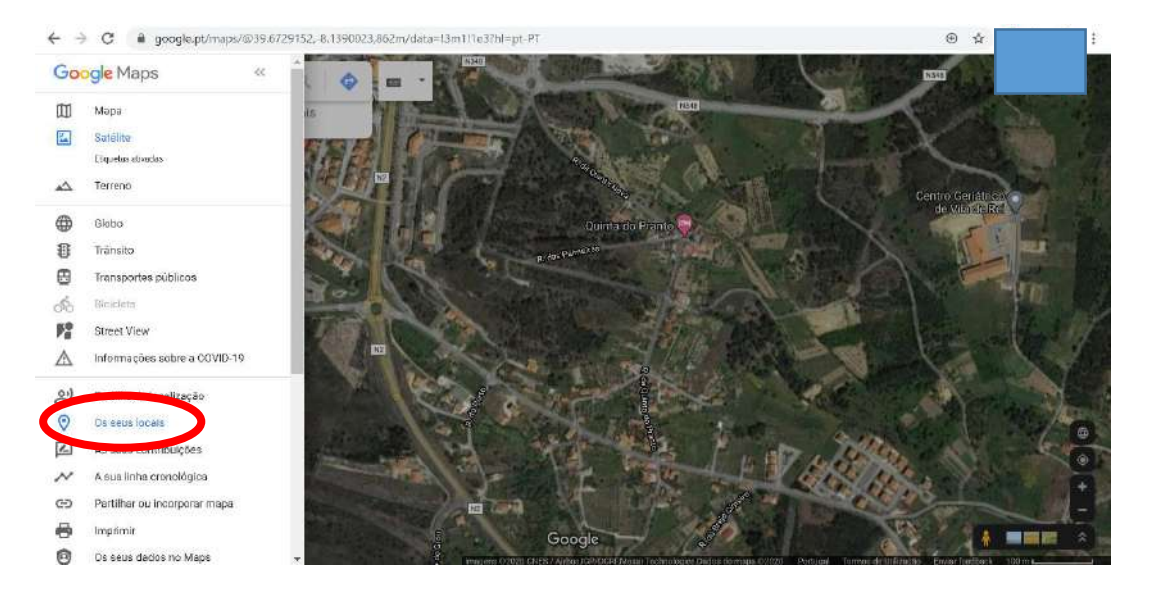

8. Carregue em "Mapas" e depois em "Criar Mapa";

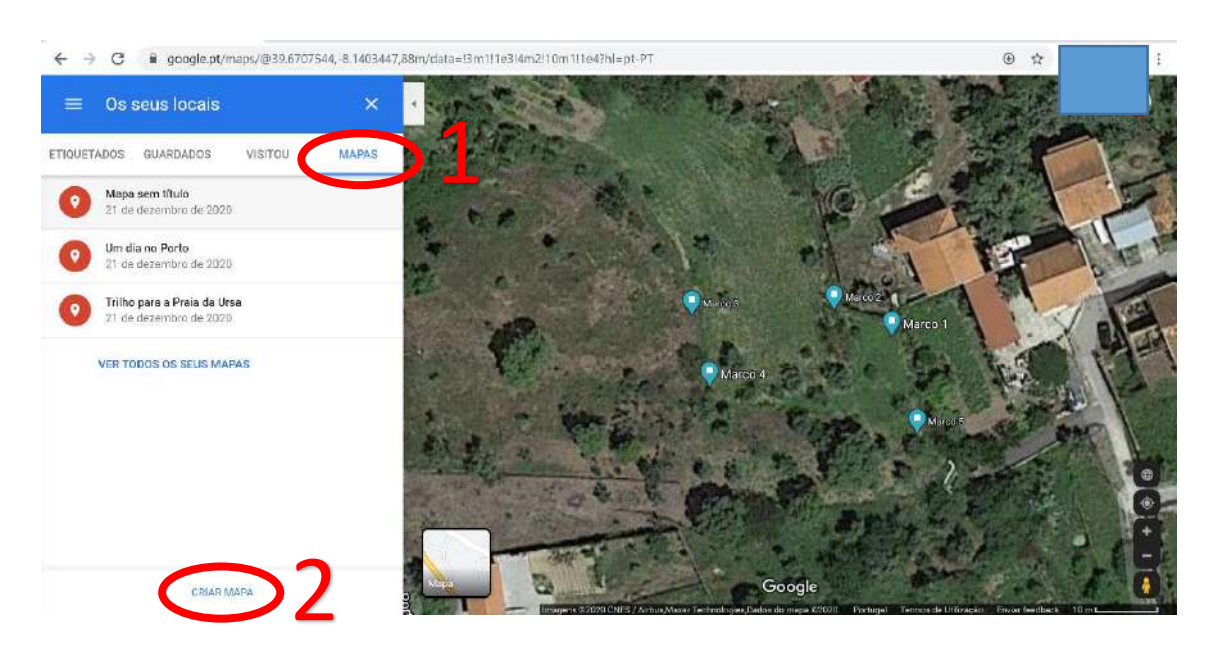

9. Carregue em "Importar" e abra o ficheiro convertido para o formato KML;

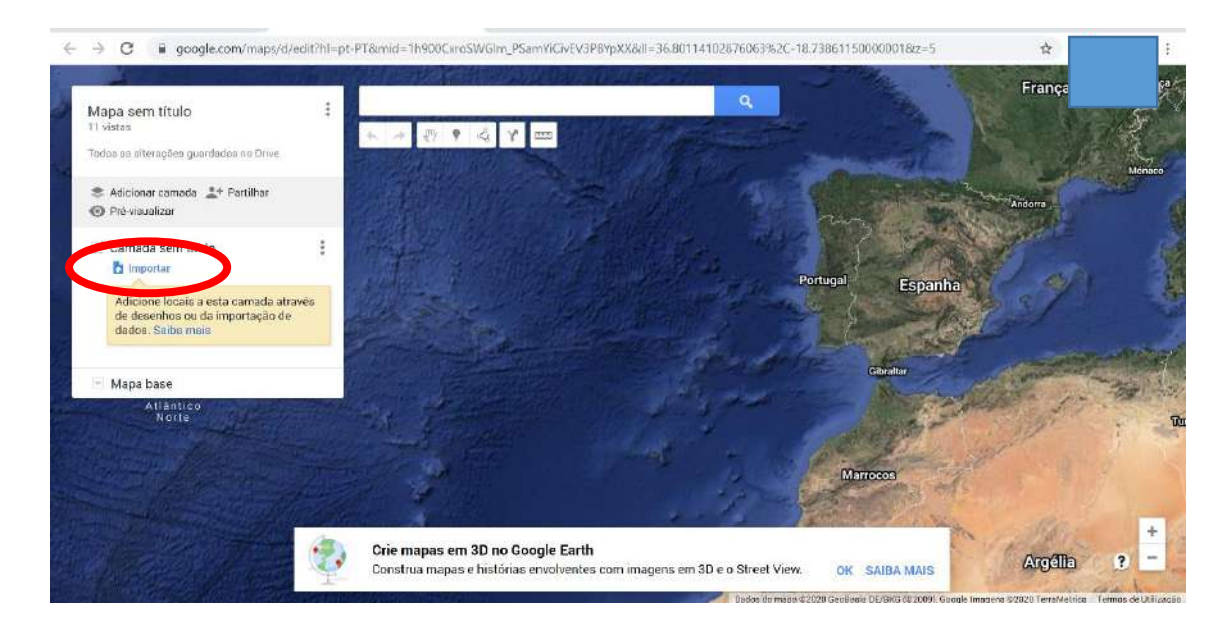

10. Neste momento tem os pontos que tinha marcado no terreno, a aparecerem no mapa. Carregue em "Exportar para *Google KML/KMZ*" e escolha o local onde deseja gravar;

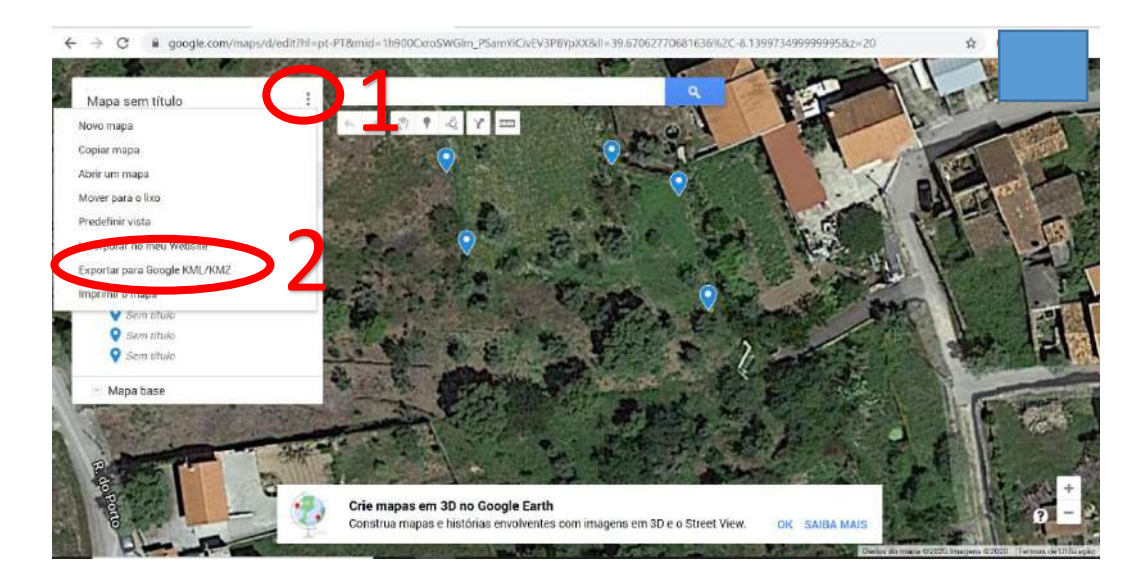

Concluído este processo, faça o agendamento com os técnicos de cadastro através do 274 890 008 e traga o seu ficheiro numa *pendrive* ou envie-nos um *email* para cadastrosimplificado@cm-viladerei.pt